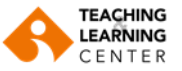

## Çevrim içi Derslerde Panopto Video Kaydı Alma

Müfredatta "uzaktan/hibrit" olarak tanımlı derslerin, Zoom lisansı tanımlanmış öğretim elemanları içindir.

1. Kullanıcı adı ve şifrenizle Blackboard sistemine giriş yapınız (https://ieu.blackboard.com).

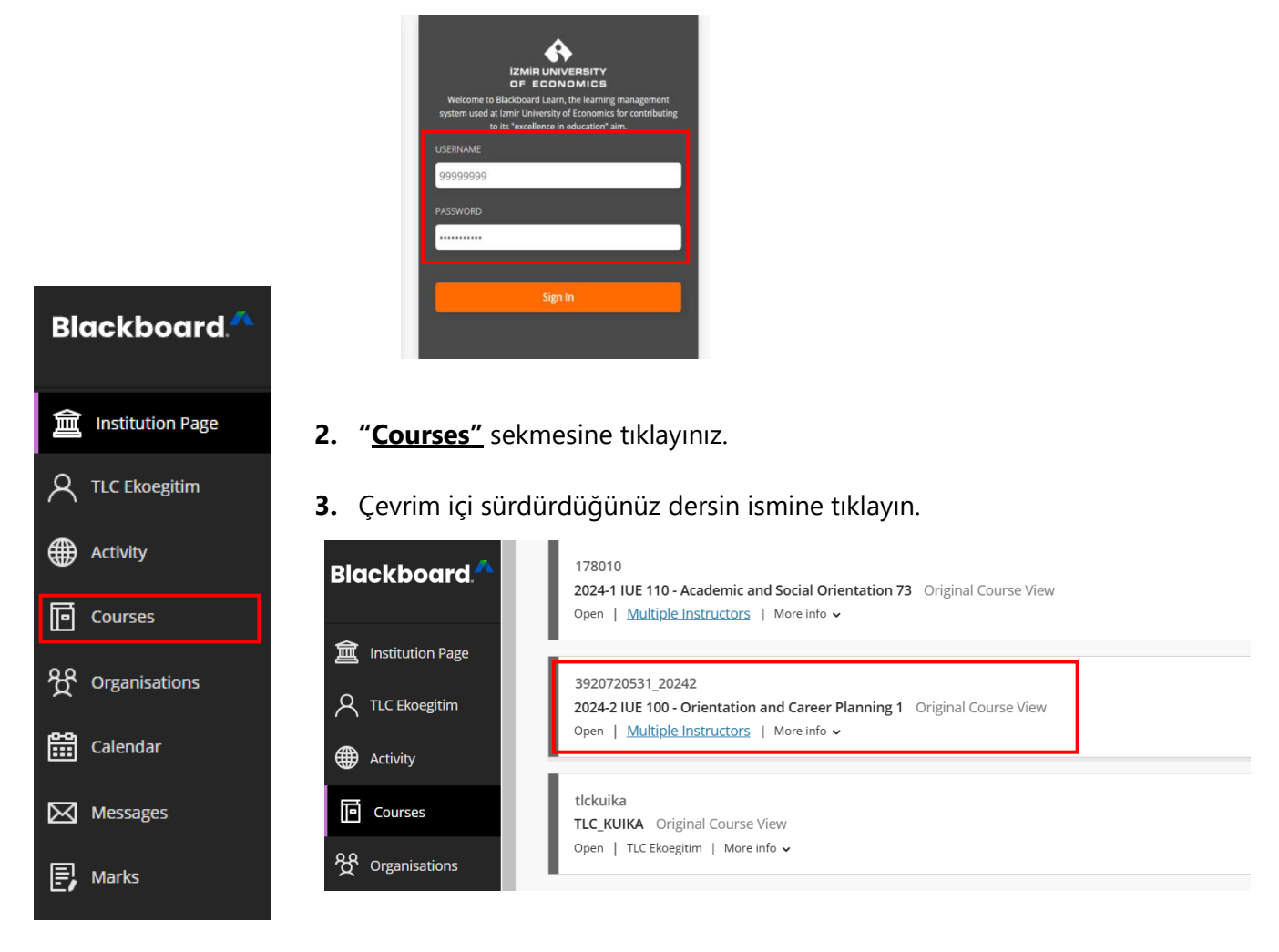

4. Dersin menüsündeki **Online Sessions** sekmesine tıklayın.

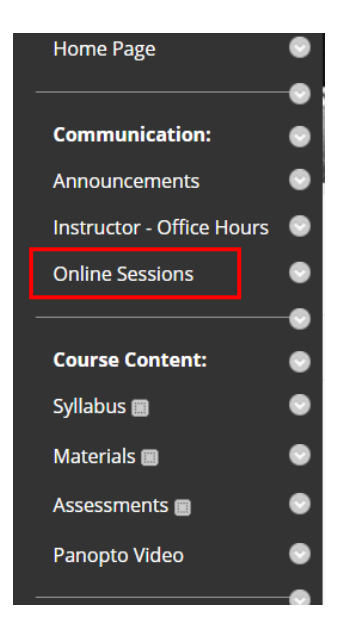

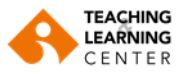

5. Açılan sayfada Launch butonuna tıklayın.

| Launch LTI Link                      |
|--------------------------------------|
|                                      |
| ATTENTION!                           |
| The LTI launch will open a new tool. |
|                                      |
| Launch                               |
|                                      |

6. Ardından ders oturumunuzu başlatmak için <u>Start</u> butonuna tıklayınız.

| zoom                     | ☆ Home                                             |                                                          |
|--------------------------|----------------------------------------------------|----------------------------------------------------------|
| Your current Time Zone a | nd Language are (GMT+3:00) Istanbul, English ℤ     |                                                          |
|                          |                                                    | All My Zoom Meetings/Recordings Schedule a New Meeting : |
| Opcoming Meetings        | Previous Meetings Cioua Recoraings                 | Get training B                                           |
| Snow my course me        | aetings only                                       |                                                          |
| Start Time               | Торіс                                              | Meeting ID                                               |
| Today<br>8:00 PM         | 2024-2 IUE 100 - Orientation and Career Planning 1 | 814 0383 1428 Start Delete                               |

7. Karşınıza çıkan ekranda Launch Meeting seçeneğine tıklayınız.

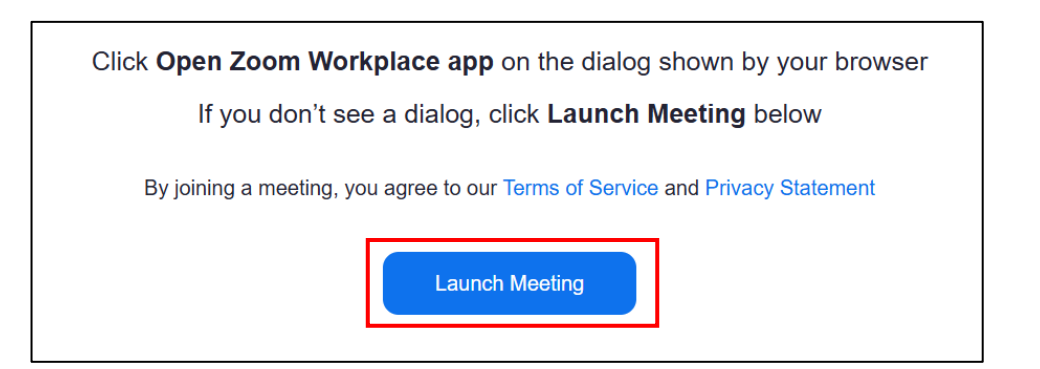

**8.** Kullandığınız tarayıcıya bağlı olarak aşağıdaki pop-up ekranlar karşınıza çıkabilir. Bu ekranlarda gerekli izinleri veriniz.

| Open Zoom Meetings?                     |                                                                      |
|-----------------------------------------|----------------------------------------------------------------------|
| https://ieu-edu-tr.zoom.us wants to ope | en this application.<br>pen links of this type in the associated app |
|                                         | Open Zoom Meetings Cancel                                            |

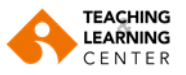

9. Join with computer audio seçeneğine tıklayarak oturuma giriş yapınız.

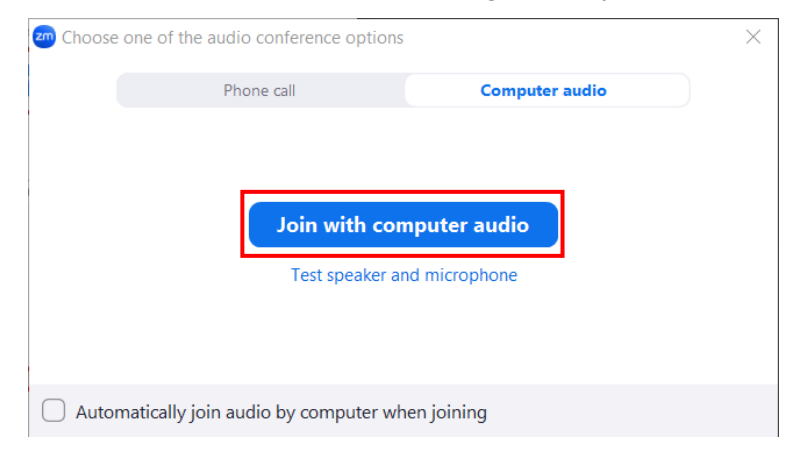

**10.** Oturuma giriş yaptıktan sonra ses, mikrofon ve kamera ayarlarınızı yapınız.

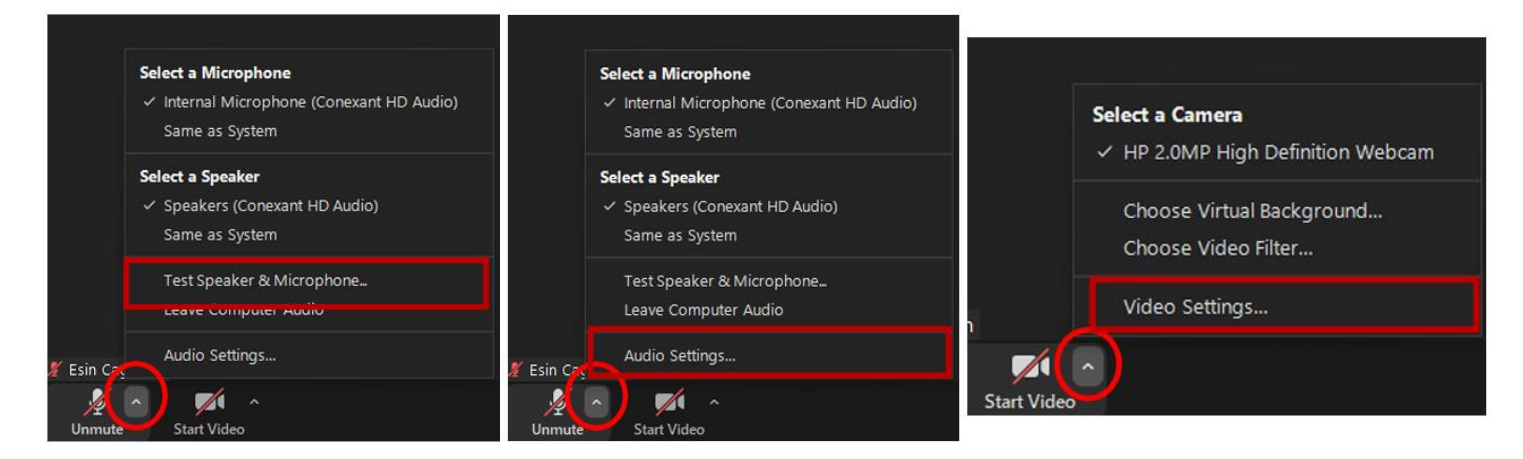

NOT: Oturum süresince mikrofon ve kameranızı açık tutunuz.

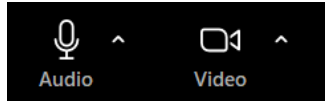

**11.** Oturumu sorunsuz bir şekilde başlattıktan sonra Panopto üzerinden ders kaydı almak için Blackboard sayfasına gidip ders menüsünde yer alan **Panopto Video** sekmesine tıklıyoruz.

| Home Page                 | 0 |
|---------------------------|---|
|                           | • |
| Communication:            | ۲ |
| Announcements             | ۲ |
| Instructor - Office Hours | ۲ |
| Online Sessions           | ۲ |
|                           | • |
| Course Content:           | ۲ |
| Syllabus 🔳                | ۲ |
| Materials 🔳               | ۲ |
| Assessments 🗃             | ۲ |
| Panopto Video             | ۲ |
|                           |   |

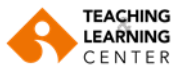

**12.** Açılan ekranda <u>Create</u> tuşuna tıklayarak <u>Panopto for Windows</u> seçeneğine tıklayın.

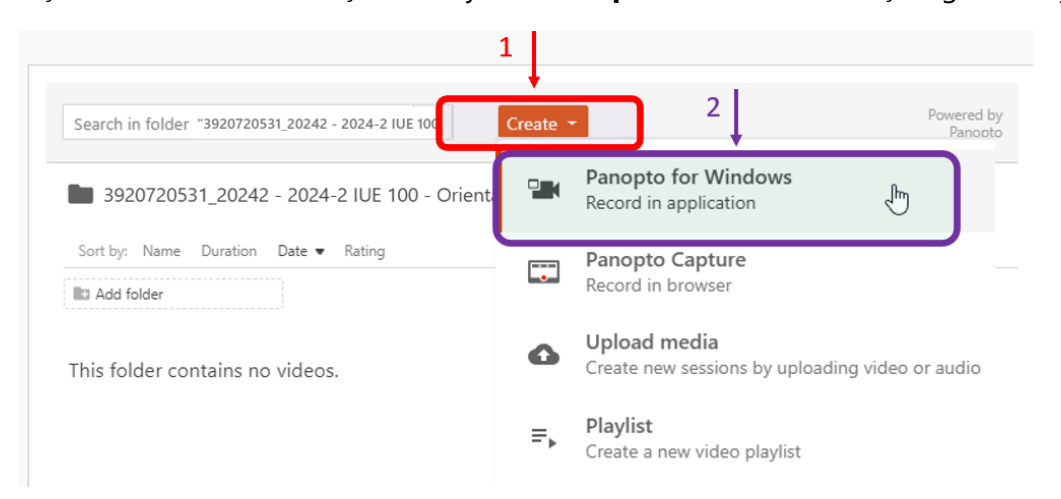

**13.** 'Panopto for Windows' seçeneğini seçtikten sonra karşınıza çıkan ekranda yer alan <u>Open</u> <u>Panopto</u> sekmesine tıklayın.

| ♣ Record a new session                                                                                                    | × |
|----------------------------------------------------------------------------------------------------|---|
| Open Panopto<br>If you have Panopto installed, you can open it from here. If Panopto didn't open, check that you've downloaded and |   |
| Open Panopto                                                                                                    |   |
| Download Panopto                                                                                                    |   |
| covorkers.                                                                                                    |   |
| For Windows 10 and up 64-bit                                                                                                    |   |
|                                                                                                    |   |

**14.** Görselde yer alan diyalog penceresi karşınıza çıktığında, <u>**Open Panopto Recorder**</u> butonuna basarak bir sonraki aşamaya geçin.

|                                        | Open Panopto Recorder?                                                                                                    |          |
|----------------------------------------|----------------------------------------------------------------------------------------------------|----------|
|                                        |                                                                                                    |          |
|                                        | https://panopto.ieu.edu.tr wants to open this application.                                                                   |          |
|                                        | Always allow panopto.ieu.edu.tr to open links of this type in the associated app                                             |          |
| ♣ Recc                                 | Open Panopto Recorder Cancel                                                                                                 | ×        |
| Open Panop                             | 0                                                                                                    |          |
| If you have Pand<br>installed the late | ppto installed, you can open it from here. If Panopto didn't open, check that you've downlo<br>est version of Panopto below. | aded and |
|                                        |                                                                                                    |          |
| Open Panop                             | pto                                                                                                    |          |

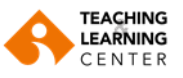

**15.** Açılan sayfada video ve ses ayarlarınızı kontrol ediniz.

|                             | Panopto           |                  |                                                                        | - 🗆 ×                          |
|-----------------------------|-------------------|------------------|------------------------------------------------------------------------|--------------------------------|
|                             | Create New        | Recording        | (                                                                      | unified\tlc<br><b>Sign out</b> |
|                             |                   | Session          | Settings 🕝                                                             | Webcast                        |
|                             |                   | Folder           | 3920720531_20242 - 2024-2 IUE 100 - Orientation and Career Planning 1  | $\sim$                         |
| Zoom uygulamasında          | Record            | Name             | IUE 100 - Instructional Technologies - February 14, 2025 at 9:25:39 AM | Join Session $$                |
| kameranızın açık            | Primary Sources 🥝 |                  | PowerPoint × Main Screen ×                                             |                                |
| olabilmesi için burada      |                   |                  |                                                                        |                                |
| kamerayı <u>None</u> olarak | Y                 | •                |                                                                        |                                |
| seçiyoruz.                  | Video None        | (Pooltok(P) Audi |                                                                        |                                |
|                             | Quality Standard  |                  |                                                                        |                                |
|                             | Capture Compu     | ter Audio        |                                                                        |                                |
|                             | Secondary Sources |                  |                                                                        |                                |
| Bilgisayardan gelen         | Capture PowerPo   | oint             |                                                                        |                                |
| sesleri (örneğin            | Capture Main Sc   | reen             |                                                                        |                                |
| ovnatılan videoların        | Add Anothe        | er Video Source  | Screen capture in progress                                             |                                |
| sesi, canlı oturumdaki      |                   |                  |                                                                        |                                |
| öğrencilerinizin sesi)      |                   |                  |                                                                        |                                |
| kavdetmek icin              |                   |                  |                                                                        |                                |
| Capture Computer            |                   |                  |                                                                        |                                |
| Audio seceneăini            |                   |                  | Enable screen capture preview                                          |                                |
| isaretlivoruz               |                   |                  | Resolution 1920 x 1080 V fps - 8 kbps -                                | - 600 2                        |
| işaretiyoraz.               |                   |                  |                                                                        |                                |

**16.** Video kaydınızı isimlendirin. İsimlendirme yaparken **Ders Kodu, Dersin Kısa Konu Başlığı ve Tarih** eklemelerini yapmayı unutmayın.

| Panopto         |                        |                      |                   |                                     | -   |          | ×                     |
|-----------------|------------------------|----------------------|-------------------|-------------------------------------|-----|----------|-----------------------|
| Create M        | New Recording          | 🗐 Manage             | Recordings        | Settings                            |     | un<br>Si | nified\tlc<br>ign out |
|                 | Session S              | ings 🕐               |                   |                                     |     | N        | Vebcast               |
|                 | Folder                 | 3920720531_2024      | 2 - 2024-2 IUE 10 | 0 - Orientation and Career Planning |     |          | $\sim$                |
| Record          | Name                   | IUE 100 - Instructio | onal Technologie  | s - February 14, 2025 at 9:25:39 AM | Joi | n Sessic | on 🗸                  |
| Primary Sources | none (Realtek(R) Audio | PowerPo              | int × Main S      | creen X                             |     |          |                       |

17. <u>Record</u> tuşuna basarak video kaydınızı başlatın.

| Panopto           |           |                                                                        | _   |                    | ×                 |
|-------------------|-----------|------------------------------------------------------------------------|-----|--------------------|-------------------|
| Create New        | Recording | ( Manage Recordings Settings                                           |     | unif<br><b>Sig</b> | īed\tlc<br>gn out |
|                   | Session S | ettings 🔞                                                              |     | We                 | ebcast            |
|                   | Folder    | 3920720531_20242 - 2024-2 IUE 100 - Orientation and Career Planning 1  |     |                    | $\sim$            |
| Record            | Name      | IUE 100 - Instructional Technologies - February 14, 2025 at 9:25:39 AM | Joi | n Sessior          | $h \sim$          |
| Primary Sources @ |           | PowerPoint × Main Screen ×                                             |     |                    |                   |

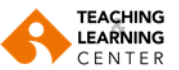

**18.** Panopto üzerinden ders kaydınızı başlattıktan sonra Zoom uygulamasına geçerek ders anlatımınızı gerçekleştirin.

| F | Ų ~ □    | ال × دی <sup>1</sup> ×<br>eo Participants | 💬 🗸 🚹 ✓<br>Chat Share                               | Pause Annotate                           | Show meeting    | <br>More ₽  |  |
|---|----------|-------------------------------------------|-----------------------------------------------------|------------------------------------------|-----------------|-------------|--|
|   | •        | Offers a torso                            | You are screen sharing 🛛 🔮                          | Stop share                               | strategies ada  | pt to each  |  |
|   |          | student's indivi<br>learning experie      | dual needs and learnin<br>ence.                     | ng styles, providin                      | g a more perse  | onalized    |  |
|   | •        | Reduces Stres<br>stress and anxi          | s and Anxiety: A plan<br>ety related to learning    | ned and organized                        | l learning proc | ess reduces |  |
|   | •        | Encourages Cr<br>their creative a         | eativity and Critical T<br>nd critical thinking ski | <b>'hinking:</b> Strategie<br>IIs.       | es help studen  | ts develop  |  |
|   | •        | Enhances Acad<br>improving acad           | demic Achievement: l<br>emic performance and        | _earning strategie<br>d overall success. | s play a crucia | l role in   |  |
|   | High Sch | ool vs Univ                               | versity                                             | High Sch                                 | ool vs          | University  |  |

**19.** Dersinizi tamamladığınızda Panopto uygulamasına gelerek <u>Stop</u> tuşuna basıp çekimi durdurun. Ardından açılan **Recording Complete** penceresinde yer alan <u>DONE</u> seçeneğine tıklayın.

| Panopto                                |                                                                    | - 🗆 ×                          |
|----------------------------------------|--------------------------------------------------------------------|--------------------------------|
| Create New Recording                   | E Manage Recordings                                                | unified\tlc<br><b>Sign out</b> |
| Recordir                               | ng Complete                                                        | Webcast                        |
| Folder                                 |                                                                    |                                |
| Stop Name                              | Recording Complete                                                 | Join Session $$                |
| Primary Sources 🕖                      | $\bigcirc$                                                         |                                |
| Video None                             | Session name                                                       |                                |
| Audio Internal Microphone (Cone        | IUE 100 - Instructional Technologies - Monday, November 25, 2024   |                                |
| Quality Standard                       | Located in folder                                                  |                                |
| Capture Computer Audio                 | 920720531_20242 - 2024-2 IUE 100 - Orientation and Career Planning |                                |
| Secondary Sources                      | Enter a description (optional)                                     |                                |
| Capture PowerPoint Capture Main Screen |                                                                    |                                |
| Add Another Video Source               |                                                                    |                                |
|                                        |                                                                    |                                |
|                                        |                                                                    |                                |
|                                        | Delete and record again                                            |                                |
|                                        | Enable screen capture preview                                      |                                |
|                                        | Resolution 1920 x 1080 > fps - 8 kbps -                            | 600 2                          |

**20.** Panopto'da kaydı sonlandırdıktan sonra Zoom üzerinden ders oturumunuzu sonlandırın.

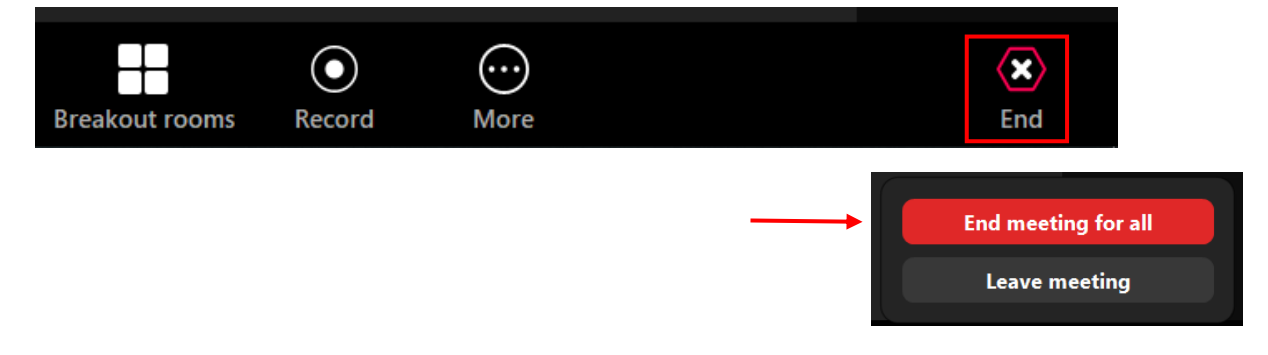

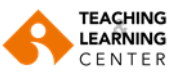

**21.** Blackboard sayfanıza geri dönerek videonuzun yüklenme durumunu kontrol edebilirsiniz.

| Q Search in folder "392 | 0720531_20242 - 2024-2 IUE 100 - Orientation and + Create                               |
|-------------------------|-----------------------------------------------------------------------------------------|
| 3920720531_20242 - 2024 | -2 IUE 100 - Orientation and Career Planning 1                                          |
| Add folder              | • hadny                                                                                 |
|                         | ↓ IUE 100 - Instructional Technologies - 25 November 2024 at 09:41:36<br>Processing: 0% |
|                         |                                                                                         |
|                         | 0.13                                                                                    |